## 使用中の Windows オペレーティング システムのバージョン 確認方法

## 2022年10月19日作成

- 1. Windows 11 や 10 の場合
- 1-1.ショートカットを使用した方法
- お使いのデバイスで実行中の Windows のバージョン を確認するには、キーボードのWindows ロゴ 
   +R を押し、[開く] ボックスに「winver」と入力して、[OK] を選択します。
- ② 赤枠の数字がバージョンとなります。
   ※11の場合、赤枠が「11」の記載になります。
- 1-2. マウス等を使用した方法
- 「スタート I 」をクリックし、表示されたメニューから
   「設定 Ø 」をクリックします。
- ② 「設定」が表示されます。画面左側から「システム」を クリックし、表示された一覧から「バージョン情報」を クリックします。
- ③ 「Windows の仕様」欄で、バージョンを確認します。
- 2. Windows 8.1 や 8 の場合
- 2-2. マウス等を使用した方法
- ② (マウスを使っている場合は、画面の右下隅をポイントし、マウス ポインターを上へ移動して、 「設定」、「PC 設定の変更」の順にクリックします)。
- ③ 「PC とデバイス」>「PC 情報」の順に選択します。
- ④ 「Windows」の下に、お使いのデバイスで実行中の Windows のエディションとバージョンが表示されます。

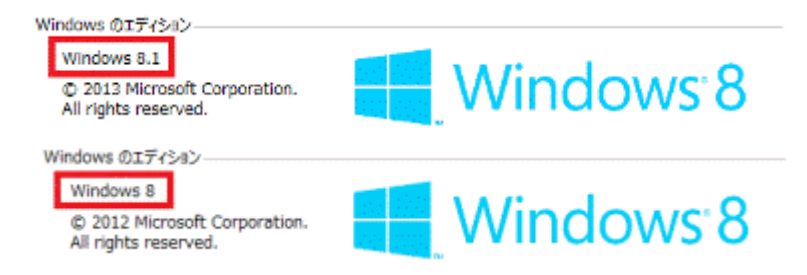

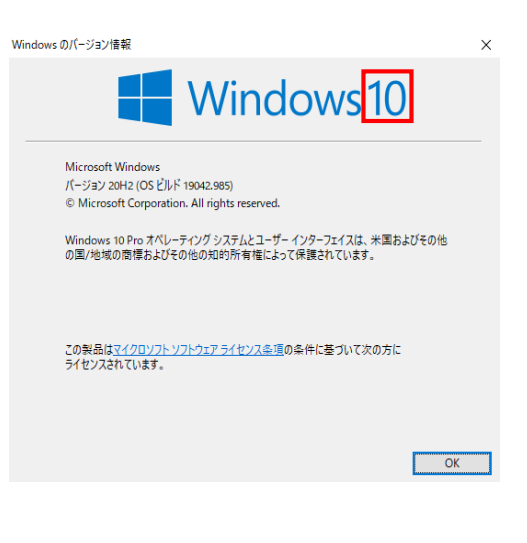

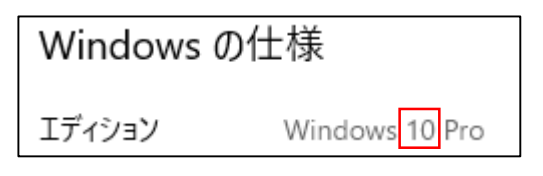

- 3. Windows 7 の場合
- 「スタート 」を選択し、検索ボックスに「コンピューター」と入力して、「コンピューター」を右クリックしてから、「プロパティ」を選択します。
- Windows Edition」の下に、お使いのデバイスで実行 中の Windows のバージョンとエディションが表示され ます。

| プログラム(3)                                                                                                    |      |                                                                             |      |
|----------------------------------------------------------------------------------------------------|------|-----------------------------------------------------------------------------|------|
| <ul> <li>● コンピューター</li> <li>▲ コンピューターの管理</li> <li>● コンピューターの管理</li> </ul>                                                                                                    | 9    | ■<(Q)<br>管理(G)                                                              |      |
| コントロール パネル (43)  ア コンピューター シスタッムを20歳の状態に  ア コンピューターの気感の影響  の コンピューターの気味の影響  の コンピューターの気味の影響  の コンピューターの気味を読み  の コンピューターの気味を見ないのなきまま  の コンピューターの気味を見ないのなきまま  の コンピューターの気味を見ないのなきまま  の コンピューターの気味を見ないのな  の コンピューターの気味を見ないの  の コンピューターの気味を見ないの  の コンピューターの気味を見ないの  の コンピューターの気味を見ないの  の コンピューターの気味を見ないの  の コンピューターの気味を見ないの  の コンピューターの気味を見ないの  の コンピューターの気味を見ないの  の コンピューターの気味を見ないの  の コンピューターの気味を見ないの  の コンピューターの  の コンピューターの  の コンピュー  の コンピューターの  の コンピュー  の コンピュー  の コンピュー  の コンピュー  の コンピュー  の コンピュー  の コンピュー  の コンピュー  の コンピュー  の コンピュー  の コンピュー  の コンピュー  の コンピュー  の コンピュー  の コンピュー  の コンピュー  の コンピュー  の コンピュー  の コンピー | £.7: | ネットワークドライブの割り当て<br>ネットワークドライブの切断(L)-<br>制持(D)<br>フォルダーの場所を聞く(L)<br>プロパティ(B) | (10) |
|                                                                                                    |      | Constant and                                                                |      |